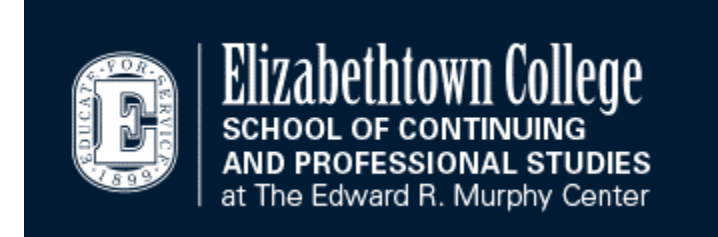

# 2019-2020 SCPS JayWeb User Guide

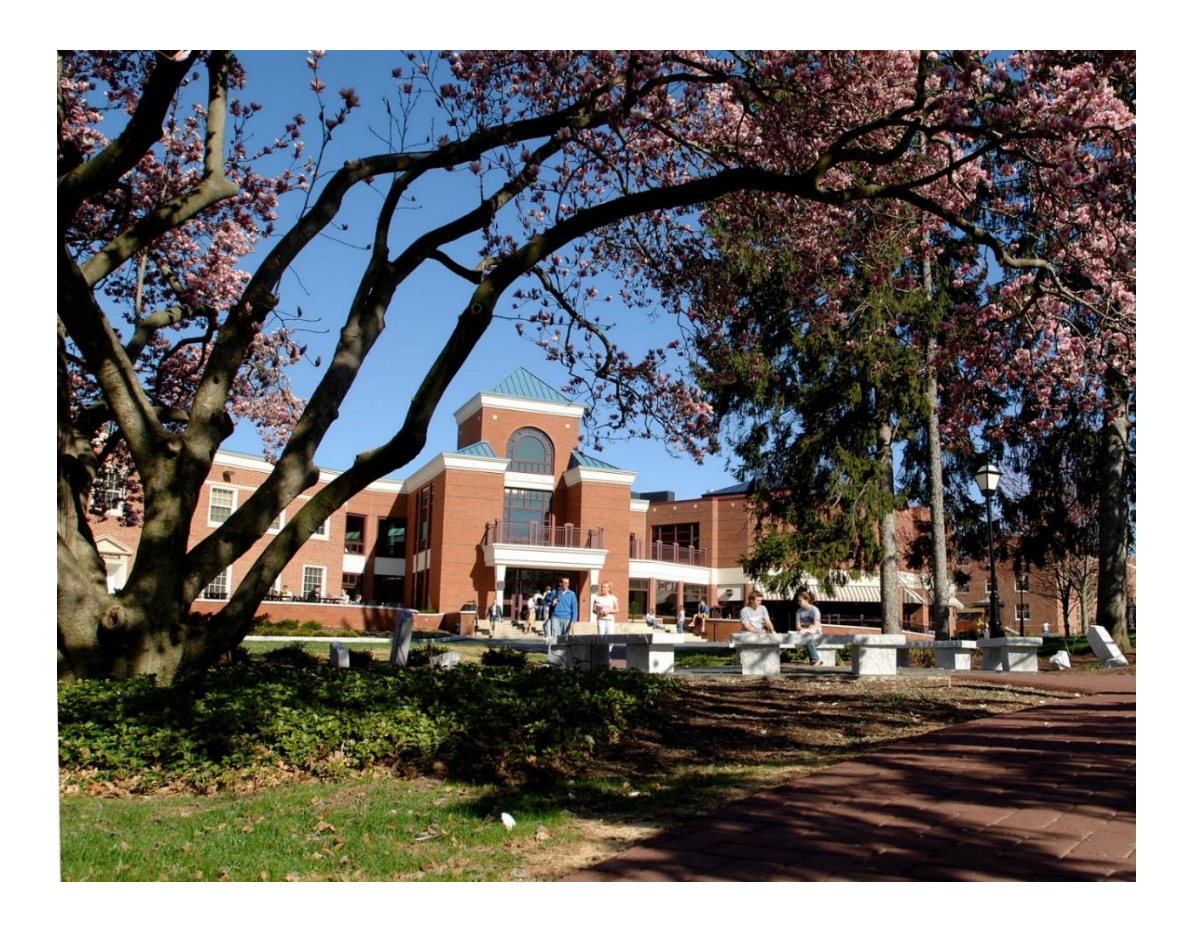

## TABLE OF CONTENTS

| HOW DO I FIND JAYWEB?                        | 3  |
|----------------------------------------------|----|
| HOW DO I LOG IN TO JAYWEB?                   | 4  |
| HOME PAGE AND REGISTRATION HOLDS             | 5  |
| SCPS STUDENT TAB                             | 6  |
| ACCESSING AND UNDERSTANDING YOUR GRAD REPORT | 7  |
| REGISTERING FOR CLASSES                      | 9  |
| DROPPING A CLASS                             | 11 |
| STUDENT SCHEDULE                             | 12 |
| UNOFFICIAL TRANSCRIPTS                       | 13 |
| GRADE REPORTS                                | 14 |
| SUBMITTING FORMS THROUGH JAYWEB              | 15 |

## How do I find JayWeb?

- Go to https://www.etown.edu/scps.
- Click Current Students at the bottom of the webpage.

| Admissions | Browse          | Links                | For              |
|------------|-----------------|----------------------|------------------|
| Apply      | Library         | Title IX             | Alumni           |
| Visit      | Departments     | Campus Map           | Current Students |
| Tuition    | Offices         | Employment           | Faculty & Staff  |
| Admissions | Centers         | Student Consumer     | Athletics        |
|            | Majors & Minors | Student Achievements | Parents          |
|            |                 | Clery Reports        | Visitors         |
|            |                 | Disability Services  |                  |

- There is a group of buttons of frequently used tools and resources.
- Click the JayWeb icon.
- You can also access JayWeb directly at <u>https://jayweb.etown.edu/ics</u>.

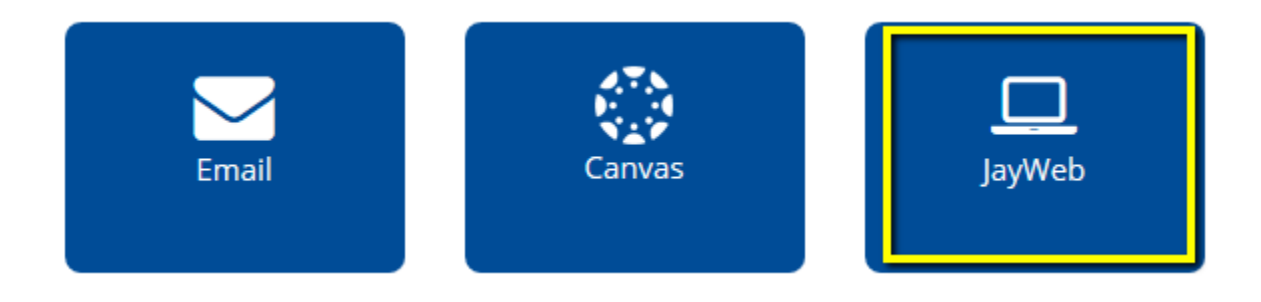

## How do I log in to JayWeb?

- Prior to the start of your first course, you will receive an email from the IT Help Desk asking you to set up your Elizabethtown College network account.
- It is mandatory to set up and use the etown.edu email account assigned to you.
- You should not initiate this IT will contact you at the email address listed on your application when you may complete the form.

### Log in to JayWeb with the username assigned to you by IT and the password you create through your Etown email account.

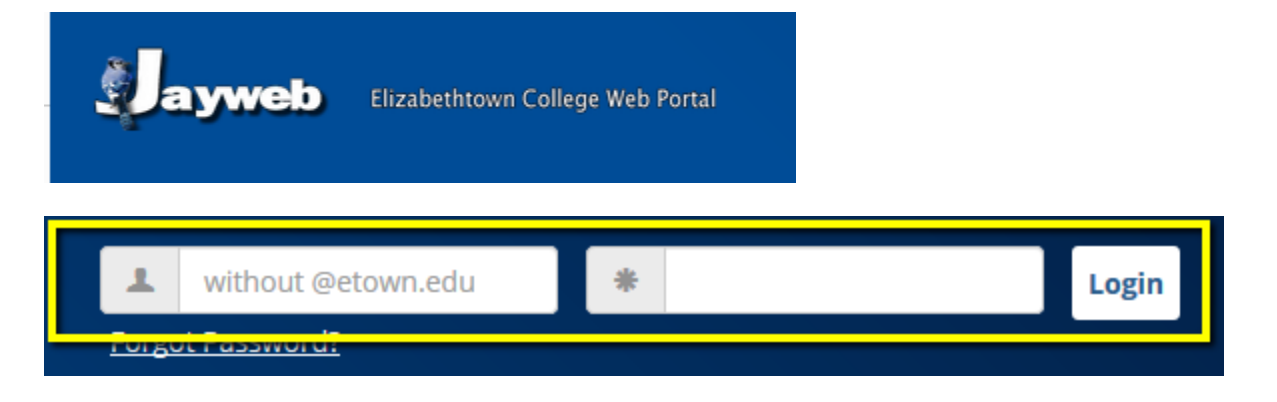

## Welcome Student Welcome to Jayweb!

Please click on the <u>SCPS Student</u> tab shown above to access Course Schedules, Registration, Grade Reports, refer to the JayWeb User Guide below for assistance.

## Home Page and Registration Holds

- The JayWeb Home Page will list any holds that may be on your account.
- Below the hold is a key to the different types of holds and what action is required, if any.
- The hold will only affect your ability to add and <u>drop</u>\* classes. You should be able to access all other features on JayWeb.

\*Please note: **Holds affect a student's ability to add or <u>drop</u> classes**. If you need to drop a class but have a hold on your account, you can request the drop through the <u>Course Withdrawal Form</u>.

You currently have a hold(s). For specific information regarding the hold(s), contact the appropriate office.

AdmissionsCancellation/Deferal

## Registration Status Key

## **Registration Holds**

Registration holds will affect a student's ability to add/drop classes; the student will still have access to all other information and functions in JayWeb.

**Business Office Hold**: a student will not be able to register for upcoming classes when there is an account balance. Contact the Business Office (717-361-1417) for assistance.

**Continuing Education/GPA Hold**: this hold is placed on a student's account when the GPA goes below good academic standing. It will remain on the account until the GPA is raised. Students should contact their academic advising coordinator for assistance and to register for classes.

**Preliminary Check in Hold**: this hold is placed when a student needs to complete and verify the information on their academic record. The hold will automatically be removed after the form (s) are submitted via JayWeb.

\*\*\*Please note: Holds affect a student's ability to add or drop classes.

If you need to drop a class but have a hold on your

account, you can request the drop through the <u>Course</u> <u>Withdrawal Form</u>. • You will need to click SCPS Student at the top of the screen to access schedules, registration, grad report/degree audit and other functions.

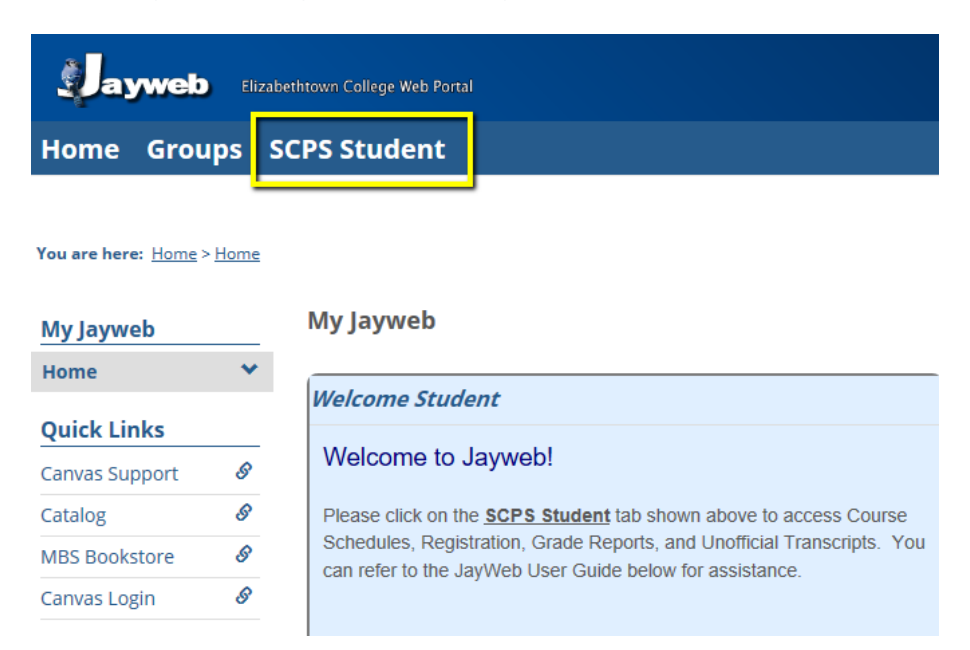

- Once on the SCPS Student tab, you will see a list of pages on the left hand side.
- Announcements will be posted on the SCPS tab.
- Select the page and click the plus sign if you cannot see the features.

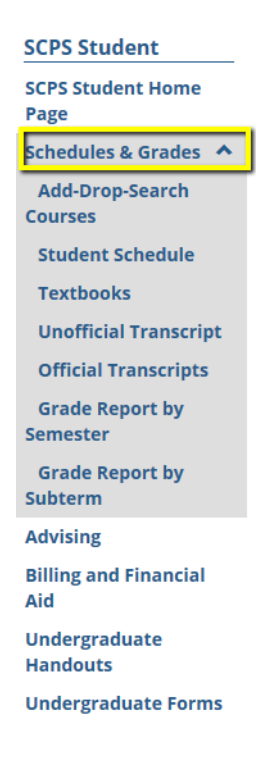

## Accessing and Understanding your Grad Report/Degree Audit

- You can access your Grad Report/Degree Audit in the Advising tab.
- The Grad Report is a detailed list of your degree requirements for your major and core, as well as any declared minor(s) or concentration(s).
- Click View All Details.

#### SCPS Student Home Page Grad Report Schedules & Grades Cecilia SCPS Student Advising **Requirements Summary Grad Report** Name Status Course History SCPS BusAd Maj AS Deg 🗙 Not Met **Billing and Financial Aid** SCPS Core Assoc Deg X Not Met SCPS AS UpLvI Core RQ Undergraduate Handouts 🗸 Met Free Electives 🥒 Met **Undergraduate Forms** 🗙 Not Met Non-Program Courses **Graduate Forms-Handouts** SCPS Total Cr AS/AA X Not Met **Used Books Bulletin Board** View All Details Learning Resources

- Click Printable Grad Report to view the full report.
- The Printable Grad Report shows your advisor(s), major/minor/concentration/core, and credit requirements needed for graduation.
- Courses with a Status of "R" in the right-hand column are still Required; those that are complete list "M" Status for Met.
- Transfer courses are designated with TR and courses taken at Elizabethtown College list the letter grade earned.
- Courses in progress are noted with an "I."

- The Free Electives requirement will list any courses that do not apply toward a major, minor, concentration or core requirement. Free Electives may show as Met but this does not mean all degree requirements have been satisfied.
- You may see an ADMIN requirement on your Grad Report. Disregard this; it is used for administrative purposes.
- There is another row for Total Credits; students must complete the total number of credits required for a degree program as confirmed in the School catalog.

## Accessing and Understanding your Grad Report/Degree Audit

| REQUIREN | MENTS SUMMARY | SECTION     |                       | Min                    |                 |                      |                          |            |         |
|----------|---------------|-------------|-----------------------|------------------------|-----------------|----------------------|--------------------------|------------|---------|
| Aim      | Adv Reg       | <u>Year</u> | Description           | Hours<br><u>Needed</u> | Hours<br>Earned | Hours In<br>Progress | Quality<br><u>Points</u> | <u>gpa</u> | Status  |
| MAJOR    | XBAAS         | 2018        | SCPS BusAd Maj AS Deg | 27.00                  | 15.00           | 0.00                 | 32.10                    | 3.56       | Not Met |
| CORE     | XASCORE       | 2018        | SCPS Core Assoc Deg   | 0.00                   | 10.00           | 0.00                 |                          |            | Not Met |
| CORE2    | XASULCRQ      | 2018        | SCPS AS UpLvI Core RQ | 0.00                   | 4.00            | 0.00                 |                          |            | Met     |
| COCC     | EREEPOOT      | 2019        | Ereo Electivos        | 0.00                   | 4.00            | 0.00                 | 0.00                     | 0.00       | Met     |
| TOTCR    | XTOTCR64      | 2018        | SCPS Total Cr AS/AA   | 64.00                  | 29.00           | 0.00                 | 58.00                    | 3.62       | Not Met |

#### REQUIREMENTS DETAIL SECTION

Elizabethtown College's transfer credit policy allows a student to fulfill a "4" credit course requirement with a "3" credit transfer course. Otherwise, students must satisfy each major, minor, and core requirement as stated in the College catalog.

If a major or minor department has granted you an exception, a written notification MUST be sent to Registration and Records, Attention: Beverly Schmalhofer, schmalhofeb@etown.edu

| MAJOR   | SCPS BusAd Maj AS Deg    | Offer D    | ate: 00/00/0000         | Enter Date: 00/00/0000 |                 |                 |                 |            |     |       |
|---------|--------------------------|------------|-------------------------|------------------------|-----------------|-----------------|-----------------|------------|-----|-------|
|         | REQUIRED                 | TAKEN      |                         |                        |                 |                 |                 |            |     |       |
|         | Requirement              | Course     | Title/Description       | Hours<br><u>Needed</u> | Hours<br>Earned | Count<br>Needed | Actual<br>Count | <u>Sta</u> | us  | Grade |
| XAC107  | SCPS Financial Acct      | 500004     |                         | 0.00                   | 0.00            | 1               | 0               | ĸ          | L   |       |
| XEC100  | SCPS Global Macroecon    | ECO201     | Principles of Macro Eco | 0.00                   | 3.00            | 1               | 1               | M          |     | IR    |
| XBA155  | SCPS Managerial Com      | BA 155BUF1 | CCEDL Managerial Con    | 0.00                   | 3.00            | 1               | 1               | м          | Ł.  | в     |
| XBA215  | SCPS Prin of Marketing   | BA 215BUS2 | CCEDL Principles of Ma  | 0.00                   | 3.00            | 1               | 1               | м          | L.  | A-    |
| XBA265  | SCPS Prin of Mgmt        | BA 265BUF2 | CCEDL Prin of Manage    | 0.00                   | 3.00            | 1               | 1               | м          | L . | Α     |
| XBA310  | SCPS Business Ethics     |            |                         | 0.00                   | 0.00            | 1               | 0               | R          |     |       |
| XBA331  | SCPS Business Law        | BUS201     | Business Law I          | 0.00                   | 3.00            | 1               | 1               | м          | t i | TR    |
| XMA151  | - SCPS Prob & Stat       |            |                         | 0.00                   | 0.00            | 1               | 0               | R          |     |       |
| XBAASEL | SCPS BusAd AS Deg elect  |            |                         | 0.00                   |                 |                 |                 | R          |     |       |
| XBAASCE | L SCPS AS Bus Core Elect |            |                         | 0.00                   |                 |                 |                 | R          |     |       |
| CORE    | SCPS Core Assoc Deg      | Offer D    | ate: 00/00/0000         |                        | Ent             | ter Date: 00    | /00/0000        |            |     |       |

| REQUIRED                           | TAKE           | N                     |                        |                 |                 |                 |               |       |
|------------------------------------|----------------|-----------------------|------------------------|-----------------|-----------------|-----------------|---------------|-------|
| Requirement                        | Course         | Title/Description     | Hours<br><u>Needed</u> | Hours<br>Earned | Count<br>Needed | Actual<br>Count | <u>Status</u> | Grade |
| XFS150RQ SCPS Found Accel Lrng RQ  |                |                       | 0.00                   | 3.00            |                 |                 | М             |       |
| XFS150 CCEDL Adult Learner Semin   | FS 150CE -C-L1 | CCEDL Adult Learner S | 0.00                   | 3.00            | 1               | 1               | M L           | B+    |
| XCPSPL SCPS Core Power of Lang     |                |                       | 0.00                   | 3.00            |                 |                 | М             |       |
| XEN100 SCPS Writing & Language     | ENG101         | English Composition   | 0.00                   | 3.00            | 1               | 1               | ΜТ            | TR    |
| XCPSMA SCPS Core Math Analysis     |                |                       | 0.00                   |                 |                 |                 | R             |       |
| XASAUCR SCPS Core Area AS Deg (COU | NT)            |                       | 0.00                   | 4.00            |                 |                 | R             |       |
| XSSC282 SCPS Environ Choices       | SSC262 CE O3   | CCEDL Environmental ( | 0.00                   | 4.00            | 1               | 1               | M L           | Α     |

**Questions regarding your Grad Report** should be directed to your Academic Advisor.

## **Registering for Classes**

- Check the <u>School's calendar and important dates</u> for registration deadlines.
- Under Schedules and Grades, click Add/Drop Courses.
- You will see a drop down box giving you the option to select a subterm.
- Select the term to view all classes for a specific SCPS session.
- You must select subterms that are designated with SCPS and click Search to view a list of courses alphabetically.
- You'll have the option to narrow your search by filters, but using too many filters may limit your results.

| SCPS Student                 | Schedules & Grades                                      |
|------------------------------|---------------------------------------------------------|
| SCPS Student Home<br>Page    | Add-Drop-Search Courses - Add/Drop Courses              |
| Schedules & Grades 🔥         |                                                         |
| Add-Drop-Search<br>Courses   | Add/Drop                                                |
| Student Schedule             |                                                         |
| Textbooks                    | Term: 2019-2020 - Fall Semester - Fall SCPS Subterm 1 V |
| Unofficial Transcript        | Add Period Open / Drop Period Open                      |
| Official Transcripts         |                                                         |
| Grade Report by<br>Semester  |                                                         |
| Grade Report by<br>Subterm   |                                                         |
| Advising                     | Add by Reference # Course Search                        |
| Billing and Financial<br>Aid | Title: Begins With V                                    |
| Undergraduate                | Course Code: Begins With V                              |
| Handouts                     | Term: 2019-2020 - Fall Semester - Fall SCPS Subterm 1   |
| Undergraduate Forms          | Department: All                                         |
| Graduate Forms-              | Division: Undergraduate Student 🗸                       |
| Handouts                     | Search I ore Search Options                             |
| Used Books Bulletin          |                                                         |

#### Schedules & Grades

#### • Scroll through and select your course.

| Add Textbook | s Course Code       | Name                                | Faculty                 | Seats<br>Open | Status | Schedule                                              | Credits | Begin Date | End Date   |
|--------------|---------------------|-------------------------------------|-------------------------|---------------|--------|-------------------------------------------------------|---------|------------|------------|
| Đ            | <u>AC 1060 CE A</u> | SCPS Principles of<br>Accounting II | Weaver,<br>Matthew A    | 19/20         | Open   | Online, Online<br>Classroom, SCPS<br>Online Classroom | 3.00    | 9/23/2019  | 10/26/2019 |
| Ð            | <u>AC 1080 CE A</u> | SCPS Managerial<br>Accounting       | Weaver,<br>Matthew A    | 2/20          | Open   | Online, Online<br>Classroom, SCPS<br>Online Classroom | 3.00    | 9/23/2019  | 10/26/2019 |
| Đ            | <u>AC 3030 CE A</u> | SCPS Financial<br>Analysis and      | Wesoloskie,<br>Robert J | 18/18         | Open   | Online, Online<br>Classroom, SCPS<br>Online Classroom | 3.00    | 9/23/2019  | 10/26/2019 |
| Ŧ            | <u>AC 4050 CE A</u> | SCPS Auditing                       | Stubb, Jane A           | 20/23         | Open   | W 6:00 PM-9:00 PM;<br>Dixon University                | 3.00    | 9/23/2019  | 10/26/2019 |

- You'll be taken to another screen that lists meeting days, instructor, seat availability, prerequisites and a course description.
- If registration is open, you will see a green plus sign and "Add this course." Click this icon to add the class to your schedule.

| Instructor(s): Leigh,                                                                                                    | <b>for Acce</b><br>Lindsay                                                                          | lerated (FS 1500 CO C O1U)<br>Z 🚺 🖾;                                                                                                    |                                                                                                    |                                                                                                    | Add this course                                                                                                    | 🦘 Bac                                                                 |
|----------------------------------------------------------------------------------------------------|----------------------------------------------------------------------------------------------------|----------------------------------------------------------------------------------------------------|----------------------------------------------------------------------------------------------------|----------------------------------------------------------------------------------------------------|----------------------------------------------------------------------------------------------------|-----------------------------------------------------------------------|
| 2014-2015 - Sum                                                                                                    | imer Ses                                                                                            | sion - June SCPS Subterm, Ur                                                                                                    | ndergraduate Student                                                                                                    | 3.00 Credit(s)                                                                                                    |                                                                                                    |                                                                       |
| Dept: FS                                                                                                    |                                                                                                    |                                                                                                    | -                                                                                                    | Clock Hours:                                                                                                    | 0.00                                                                                                    |                                                                       |
| Status: Open (17 out of 18 seats)                                                                                                    |                                                                                                    |                                                                                                    |                                                                                                    | Reference Nu                                                                                                    | mber: 28561                                                                                                    |                                                                       |
| This course has oth<br>Note: Meets V                                                                                                    | ier requii<br>Wed 5/13                                                                              | rements. Course Requis<br>8, 5/27, 6/10;6-10pm;OL wks                                                                                                    | ites<br>2,4                                                                                                    |                                                                                                    |                                                                                                    |                                                                       |
| Course Schedules                                                                                                    |                                                                                                    |                                                                                                    |                                                                                                    |                                                                                                    |                                                                                                    |                                                                       |
| Day & Time                                                                                                    |                                                                                                    | Date(s)                                                                                                    | Location                                                                                                    |                                                                                                    |                                                                                                    |                                                                       |
|                                                                                                    |                                                                                                    | 5/11/2015 - 6/13/2015                                                                                                    | Online, Online Class                                                                                                    | room, ONLNE                                                                                                    |                                                                                                    |                                                                       |
| W 6:00 PM-10:00 P                                                                                                    | M                                                                                                   | 5/13/2015 - 5/13/2015                                                                                                    | Dixon University Ce                                                                                                    | nter Harrisburg, T                                                                                                    | Be Determined-Dixon Univ, TBD                                                                                                    |                                                                       |
| W 6:00 PM-10:00 P                                                                                                    | M                                                                                                   | 5/27/2015 - 5/27/2015                                                                                                    | Dixon University Ce                                                                                                    | nter Harrisburg, T                                                                                                    | Be Determined-Dixon Univ, TBD                                                                                                    |                                                                       |
| W 6:00 PM-10:00 P                                                                                                    | M                                                                                                   | 6/10/2015 - 6/10/2015                                                                                                    | Dixon University Ce                                                                                                    | nter Harrisburg, T                                                                                                    | Be Determined-Dixon Univ, TBD                                                                                                    |                                                                       |
|                                                                                                    |                                                                                                    |                                                                                                    |                                                                                                    |                                                                                                    |                                                                                                    |                                                                       |
| Course Description<br>Core Course) Foun<br>selections as spring<br>n an adult's life ann<br>lizabethtown Colle<br>resources, evaluate<br>Betown Book                                                      | dations f<br>gboards f<br>d self-exa<br>ege and t<br>e their lea                                    | for Accelerated Learning ble<br>for discussion and evaluatior<br>amination can be beneficial t<br>he accelerated format of the<br>arning strengths, and discove                                                                            | nds professional studies<br>n of learners' educationa<br>to learner success. This c<br>e adult degree program.<br>er keys to participating e                                      | with the liberal ar<br>I development. Th<br>ourse is designed<br>Through the cours<br>ifectively as a mer                                           | is by presenting fiction, non-fiction and a<br>e decision to continue education is ofter<br>to introduce adult learners to the schola<br>e research requirement, learners access<br>aber of an academic seminar. | educational<br>a turning point<br>rly demands of<br>c critical campus |
| Course Description<br>Core Course) Foun<br>elections as spring<br>n an adult's life ann<br>ilizabethtown Colle<br>esources, evaluate<br>esources, evaluate<br>All courses in t<br>Cross-listed Cours      | dations f<br>gboards f<br>d self-exa<br>ege and t<br>e their lea<br>store<br>the Depa<br>ses        | for Accelerated Learning blea<br>for discussion and evaluation<br>amination can be beneficial a<br>the accelerated format of the<br>arning strengths, and discove<br>rtment, Undergraduate Stud                                            | nds professional studies<br>n of learners' educationa<br>to learners' educationa<br>e adult degree program.<br>er keys to participating e<br>lent Division                        | with the liberal ar<br>I development. Th<br>ourse is designed<br>Finough the cours<br>ffectively as a men                                           | is by presenting fiction, non-fiction and e<br>e decision to continue education is ofter<br>to introduce adult learners to the schola<br>e research requirement, learners access<br>aber of an academic seminar. | educational<br>a turning point<br>rly demands of<br>critical campus   |
| Course Description<br>(Core Course) Foun<br>selections as spring<br>n an adult's life ann<br>Elizabethtown Colle<br>esources, evaluate<br>Etown Books<br>All courses in t<br>Cross-listed Cours<br>Course | dations f<br>gboards f<br>d self-exa<br>ge and t<br>t their lea<br>store<br>the Depa<br>ses<br>Type | for Accelerated Learning blet<br>for discussion and evaluation<br>amination can be beneficial a<br>the accelerated format of the<br>arning strengths, and discove<br>arning strengths, and discove<br>rtment, Undergraduate Stuce<br>Title | nds professional studies<br>n of learners' educationa<br>to learner success. This c<br>a adult degree program.<br>er keys to participating e<br>lent Division<br>Capacity Enrollm | with the liberal ar<br>I development. Th<br>ourse is designed<br>Finough the cours<br>ffectively as a men<br>ffectively as a men<br>ment Waitlisted | is by presenting fiction, non-fiction and<br>e decision to continue education is ofter<br>to introduce adult learners to the schola<br>e research requirement, learners access<br>aber of an academic seminar.   | educational<br>a turning point<br>rly demands of<br>c critical campus |

- Go to Add/Drop Courses under Schedules and Grades.
- You must select the subterm of the course you are dropping.
- The course will appear at the bottom of the screen. Click the check box under "Drop" and then click the "Drop Course(s)" button.

| Add-Dro   | pp-Search Courses - Add/Drop Courses                                                    |
|-----------|-----------------------------------------------------------------------------------------|
|           |                                                                                         |
| Add/D     | rop                                                                                     |
|           |                                                                                         |
| Term:     | 2019-2020 - Fall Semester - Fall SCPS Subterm 1 🗸 🗸                                     |
| Add P     | eriod Open / Drop Period Open                                                           |
| You ar    | re currently registered for <b>3 credits</b> .                                          |
|           |                                                                                         |
|           |                                                                                         |
|           |                                                                                         |
| Add b     | v Reference # Course Search                                                             |
|           |                                                                                         |
|           | Title: Begins With                                                                      |
| Cour      | rse Code: Begins With ~                                                                 |
|           | Term: 2019-2020 - Fall Semester - Fall SCPS Subterm 1                                   |
| Dep       | partment: All                                                                           |
|           | Division: Undergraduate Student V                                                       |
|           | Search More Search Options                                                              |
|           |                                                                                         |
| Your Sche | dule Title Schedule Location                                                            |
|           | 1200 CE A         SCPS Foundations in Accelerated         Online Online Classroom ONLNE |
| Drop Co   |                                                                                         |
| Drop Co   |                                                                                         |

- You cannot drop a course if there is a <u>hold</u> on your account. You will have to submit the <u>Course Withdrawal Form</u> to drop the course(s).
- Refer to the School's Course Withdrawal Policy in the <u>catalog</u> for grade and tuition refund information.
- If you are using Financial Aid, contact <u>finaid@etown.edu</u> or 717-361-1404 to see how dropping the class will affect your aid eligibility for the semester.

- After adding all courses, please verify your enrollment on your Student Schedule.
- To view your schedule as a PDF, start by clicking the Student Schedule option under Schedules and Grades, then click the link again.
- Select the appropriate year and term.
- Click Generate Report and click the PDF report to open another window.

|         | Course  | Course Title        | Professor                      | Days | Time               | Bldg/Room     | Date                |
|---------|---------|---------------------|--------------------------------|------|--------------------|---------------|---------------------|
| Subterm | : F1    | Fall SCPS Subterm 1 |                                |      |                    |               |                     |
|         | AL1200A | SCPS Foundations    | in A Ms. Meghan E MacNamara    | i    | 00:00 AM 00:00 A   | M ONLNE ONLNE | 08/12/19 - 09/14/19 |
|         |         |                     |                                |      |                    |               |                     |
| Subterm | : F2    | Fall SCPS Subterm 2 |                                |      |                    |               |                     |
|         | FS1500B | SCPS Foundations    | for , Mr. Robert J Kennedy III |      | 00:00 AM - 00:00 A | M ONLNE ONLNE | 09/23/19 - 10/26/19 |

- The Academic Year runs Fall Spring Summer. To view your schedule for spring or summer courses, you must enter the year of the previous fall. For the 2019-2020 academic year, you will use
  - Year: 2019
  - Term: FA, WI, SP, or SU

- Access your unofficial transcripts through Schedules and Grades.
- Your transcripts will show any credits that have been transferred in, the courses you have taken each semester at Elizabethtown College and your grades and GPA for those courses.

|                                                                                                    |                                |                       |                                | ~    |
|----------------------------------------------------------------------------------------------------|--------------------------------|-----------------------|--------------------------------|------|
| ndergraduate Student Division                                                                                                    |                                |                       |                                |      |
| Course<br>Number Title                                                                                                    | Gra Rpt                        | Ernd                  | Q.Pts                          | GPA  |
| Fransfer Courses : Spring Transfer                                                                                                    | Courses                        |                       |                                |      |
|                                                                                                    |                                |                       | IJ                             |      |
|                                                                                                    |                                | 13.00                 |                                |      |
| Harrisburg Area Community Col                                                                                                    | lege                           | 10.00                 |                                |      |
| Harrisburg Area Community Col                                                                                                    | lege                           | 10.00                 |                                |      |
| Harrisburg Area Community Col                                                                                                    |                                | 10.00                 |                                | C    |
| Harrisburg Area Community Col                                                                                                    | rege<br>Term Totals :          | 13.00                 | 0.00                           | 0.00 |
| Harrisburg Area Community Col<br>2005-2006 : Spring Semester                                                                                                    | Term Totals :                  | 13.00                 | 0.00                           | 0.00 |
| Harrisburg Area Community Col<br>2005-2006 : Spring Semester                                                                                                    | rerm Totals :                  | 13.00                 | 0.00                           | 0.00 |
| Harrisburg Area Community Col<br>2005-2006 : Spring Semester<br>Subterm : Spring SCPS Subterm 1<br>FS 150 CEAdult Lmr Sm                                                                                                    | Term Totals :                  | 13.00                 | 0.00                           | 0.00 |
| Harrisburg Area Community Col<br>2005-2006 : Spring Semester<br>Subterm : Spring SCPS Subterm 1<br>FS 150 CEAdult Lrnr Sm<br>Subterm : Spring SCPS Subterm 2                                                                                       | Term Totals :<br>B+            | 13.00<br>3.00         | 0.00                           | 0.00 |
| Harrisburg Area Community Col<br>2005-2006 : Spring Semester<br>Subterm : Spring SCPS Subterm 1<br>FS 150 CEAdult Lrnr Sm<br>Subterm : Spring SCPS Subterm 2<br>BA 215 CE Prin Mrkting                                                             | Term Totals :<br>B+<br>A-      | 13.00<br>3.00<br>3.00 | 0.00<br>9.90<br>11.10          | 0.00 |
| Harrisburg Area Community Col<br>2005-2006 : Spring Semester<br>Subterm : Spring SCPS Subterm 1<br>FS 150 CEAdult Lrnr Sm<br>Subterm : Spring SCPS Subterm 2<br>BA 215 CE Prin Mrkting<br>Subterm : Spring SCPS Subterm 3                          | Term Totals :<br>B+<br>A-      | 13.00<br>3.00<br>3.00 | 0.00<br>9.90<br>11.10          | 0.00 |
| Harrisburg Area Community Col<br>2005-2006 : Spring Semester<br>Subterm : Spring SCPS Subterm 1<br>FS 150 CEAdult Lrnr Sm<br>Subterm : Spring SCPS Subterm 2<br>BA 215 CE Prin Mrkting<br>Subterm : Spring SCPS Subterm 3<br>SSC262 CE Envirn Chcs | Term Totals :<br>B+<br>A-<br>A | 13.00<br>3.00<br>4.00 | 0.00<br>9.90<br>11.10<br>16.00 | 0.00 |

• At the end of each semester, there is a short window of grade blackout dates while student records are recalculated. Your current semester's grades may not appear on your transcript but are visible on the grade report. The grades will also be included on any official transcripts requested.

- Click Grade Report by Subterm under Schedules and Grades.
- Enter the year and subterm to generate a report.
- Grades are posted one week after a session ends.

| Grade Report by Subterm - Report Parameters                                                                                                    |   |
|----------------------------------------------------------------------------------------------------|---|
| Enter or select values for each parameter then click submit. Every parameter is required.                                                         |   |
| Year v<br>Choose the Year: for the 2011-2012 academic year you would use 2011 FA, 2011 SP, and 2011 SU<br>Term v<br>Choose the Term<br>Sub Term v | J |
| Choose the Sub Term Generate Report Cancel                                                                                                    |   |
| Christina Marie Geegee-Dugan<br>6436 Winwood Court<br>Harrisburg, PA 17111                                                                        |   |
| Student:     3277000     Christina Marie Geegee-Dugan       Advisor:     Daniels Katharine L     Major 1 : Accounting (SCPS)                      |   |
|                                                                                                    |   |

| Division: Under |                       |                |                       |            |          |                   |          |                 |       |          |
|-----------------|-----------------------|----------------|-----------------------|------------|----------|-------------------|----------|-----------------|-------|----------|
| Course          | Title                 |                |                       | Instructor |          | Course<br>Credits |          | Hours<br>Earned | Grade | Qual Pts |
| S02120 01       | SCPS Sensitivity Towa | ard the AgingA | Adult Seiders, Lori A |            |          | 3.00              |          | 3.00            | A-    | 11.10    |
| Term Totals     | Hrs Attmptd:          | 9.00           | Hrs. Ernd:            | 9.00       | GPA Hrs: | 9.00              | Qual Pts | 24.00           | GPA   | 2.66     |
| Career Totals   | Hrs Attmptd:          | 53.50          | Hrs. Ernd:            | 50.50      | GPA Hrs: | 51.00             | Qual Pts | 153.60          | GPA   | 3.01     |

- The Academic Year runs Fall Spring Summer. To view your grades for spring or summer courses, you must enter the year of the previous fall. For the 2019-2020 academic year, you will use
  - Year: 2019
  - Term: FA, WI, SP, or SU

## Submitting Forms through JayWeb

You are encouraged to become familiar with and submit forms through JayWeb. Contact your Academic Advisor if you have any questions about the forms available.

| Transcript Request Form                                                                                                    | Update Contact Information (SCPS)                                                                                                    |  |  |  |  |  |
|----------------------------------------------------------------------------------------------------|----------------------------------------------------------------------------------------------------|--|--|--|--|--|
| Transcript Request Form<br><u>Click to access the form</u>                                                                                                    | Update Contact Information (SCPS)                                                                                                    |  |  |  |  |  |
| SCPS Course Withdrawal Form 🛛 😗                                                                                                    | SCPS Request for Change of Degree or Major Form                                                                                                    |  |  |  |  |  |
| Withdrawing from a class after the start of a session may affect your<br>academic record and tuition charge/financial aid. Students who                                                                                                    | SCPS Request for Change of Degree/Major Form                                                                                                    |  |  |  |  |  |
| determine they are unable to complete a course in which they have<br>participated should contact their academic advisor immediately to<br>discuss options and impact of dropping a course, and submit the Course<br>Withdrawal Form through JayWeb.<br>Students must submit a COURSE WITHDRAWAL FORM through<br>Jayweb to withdrawal from a course. Failure to promptly withdrawal | SCPS Request for VA Benefits Form Please note: You must be registered before completing this form and you must complete one form per semester. SCPS Request for VA Benefits Form                                                                                                    |  |  |  |  |  |
| from a course may result in a student earning a failing grade. One<br>Course Withdrawal Form is required for each course you wish to drop.<br>To determine the effect dropping from a course may have on financial<br>aid status, contact the Financial Aid Office at finaid@etown.edu; 717-<br>361-1404.                                                                          | SCPS Course Equivalency Proposal Questionnaire<br>If you are thinking about completing a Course Equivalency Proposal,<br>please contact your Academic Advisor prior to filling out this form to<br>see if you are a good candidate.<br><u>SCPS Course Equivalency Proposal Questionnaire</u> |  |  |  |  |  |
| SCPS Course Withdrawal Form                                                                                                    | Additional Forms                                                                                                    |  |  |  |  |  |
| SCPS Degree Advancement Form                                                                                                    | Request to Withdrawal from the School of<br>Continuing and Professional Studies                                                                                                    |  |  |  |  |  |